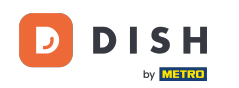

Welkom bij de DISH POS app. In deze handleiding laten we je zien hoe je een keuzemenu invoert op de kassa.

| ≡ DIS                | <b>s h</b> pos | * Tafel 1 |                          | DRINKS FOOD   | ANDERE          | : م <del>د</del>    |
|----------------------|----------------|-----------|--------------------------|---------------|-----------------|---------------------|
| *Italian Co<br>large | ffee           | x1 7,     | ,75 7,75<br>+0,25        | Warme Dranken | Speciale koffie | Thee                |
|                      |                |           |                          | Cappuccino    | Rish Coffee     | Verse Muntthee      |
|                      |                |           |                          | Espresso 0    | D.O.M. Coffee   | Groene Thee Jasmijn |
|                      | Invoer         |           | Totaalbedrag             | Koffie 0      | Spanish Coffee  | Groene Thee Citroen |
| €                    |                | ጸ         | 8,00 🗸                   | Doppio        | Italian Coffee  | Red Fruit           |
| Splits/verh          | Tekst toevo    | Rlant     | +/-                      | Frisdranken   | Tap Bieren      | Whiskey             |
| 4                    | 5              | 6         |                          | Fles bier     | Gedestilleerd   | Cognac              |
| 1<br>0               | 2<br>00        | 3         | E]<br>PIN €<br>CONTANT € | Wijnen        |                 |                     |

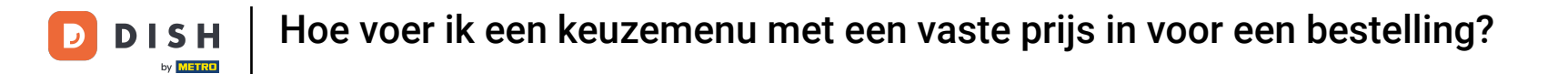

## Selecteer tijdens het bestelproces het keuzemenu dat je wilt toevoegen.

| *Italian Coffee                                                                                                    |         |
|----------------------------------------------------------------------------------------------------|---------|
| large x1 7,75 7,75 +0,25 Warme Dranken Speciale koffie Thee                                                                                                    |         |
| Cappuccino Rish Coffee Verse Mun                                                                                                    | tthee   |
| Espresso D.O.M. Coffee Groene Thee                                                                                                    | Jasmijn |
| Invoer Totaalbedrag Groene Thee                                                                                                    | Citroen |
| Image: Solution of the state of the state of the sta | it      |
| Splits/vern     Tekst toevo     Klant     Afdrukken o       7     8     9     +/-                                                                                                    | /       |
| 4 5 6 ··· Fles bier Gedestilleerd Cognad                                                                                                    | :       |
| 1 2 3 <sup>E</sup> <sub>PIN €</sub><br>0 00 , <sup>E</sup> <sub>CONTANT €</sub> Wijnen                                                                                                    |         |

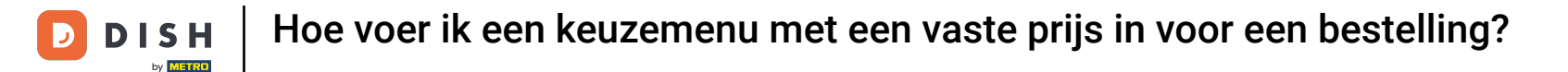

#### In dit voorbeeld kiezen wij een 3-gangen menu.

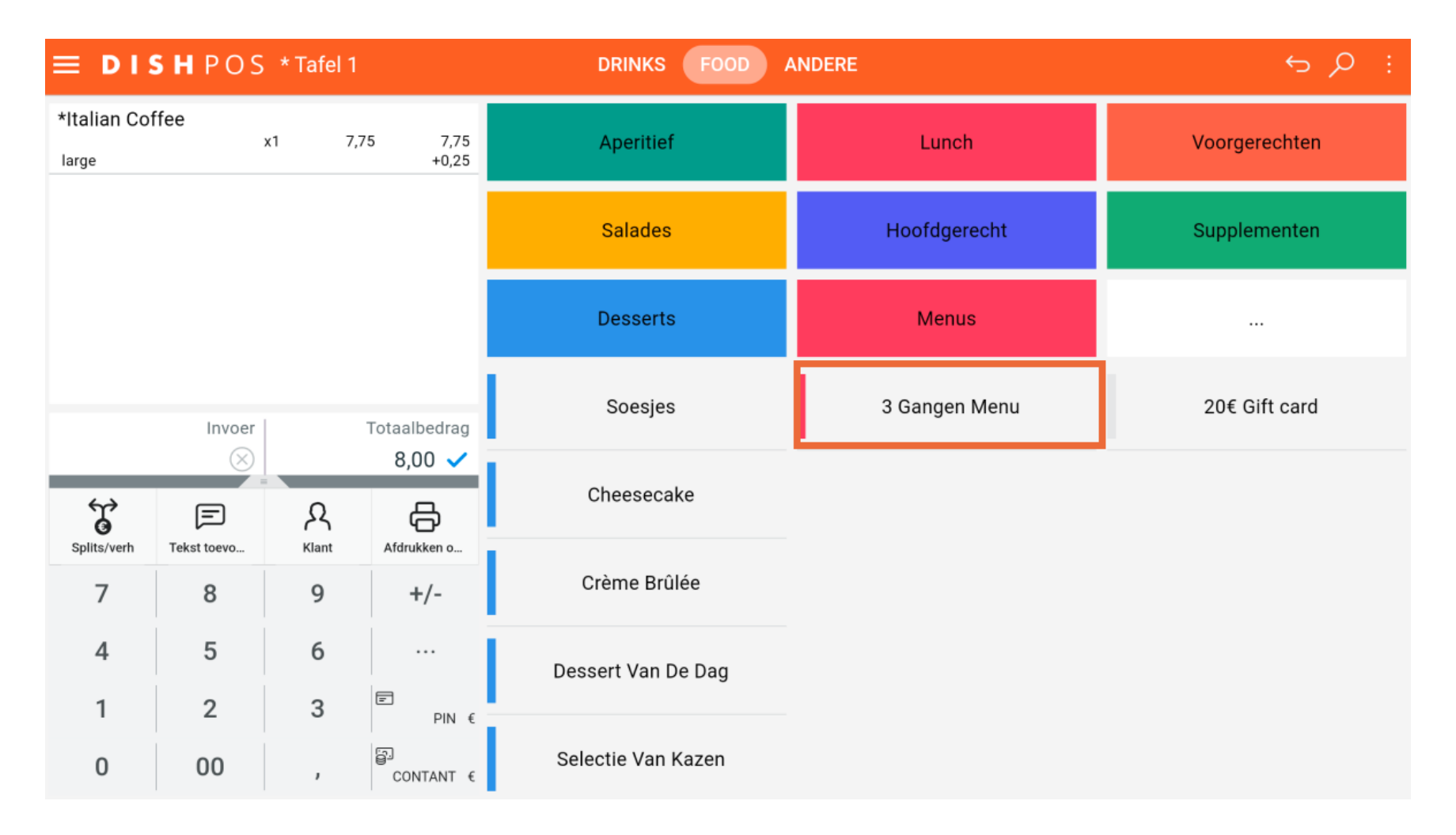

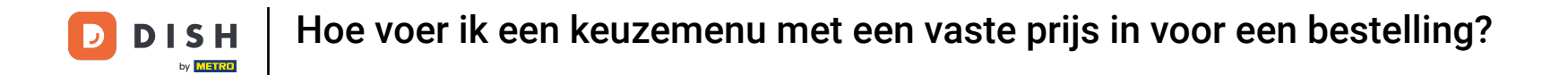

Er verschijnt een pop-upvenster waarin je wordt gevraagd een onderdeel voor de eerste gang te selecteren. Doe dit door het betreffende vinkje te zetten.

| ≡ DIS        | <b>5 h</b> pos |       | 1       | DRINKS FOOD ANDERE | : م <del>ک</del> |
|--------------|----------------|-------|---------|--------------------|------------------|
| *Italian Cot | ffee           | x1 7  | 7,75    | Voorgerecht        | Voorgerechten    |
|              |                |       |         | O Steak Tartare    | Supplementen     |
|              |                |       |         | O Eendenlever      |                  |
|              |                |       |         | O Octopus          |                  |
|              | Invoer         |       | Totaa   | O Kalfszwezerik    | 20€ Gift card    |
|              | $\otimes$      |       | 8       | O Kreeftensoep     |                  |
| Splits/verh  | Tekst toevo    | Rlant | Afd     | O Groene Asperges  |                  |
| 7            | 8              | 9     |         |                    |                  |
| 4            | 5              | 6     |         |                    |                  |
| 1            | 2              | 3     | F       |                    |                  |
| 0            | 00             | ,     | ے<br>در |                    |                  |

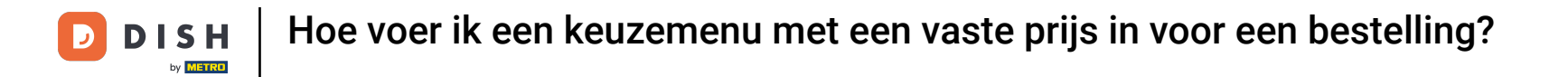

Om een notitie toe te voegen aan het geselecteerde item, tik je op het tekstballonpictogram.

| ≡ DIS        | <b>s h</b> pos |       | DRINKS FOOD ANDERE        | : م <del>ک</del> |
|--------------|----------------|-------|---------------------------|------------------|
| *Italian Cot | ffee           | k1 7, | <sup>15</sup> Voorgerecht | Voorgerechten    |
|              |                |       | ● Steak Tartare           | Supplementen     |
|              |                |       | O Eendenlever             |                  |
|              |                |       | O Octopus                 |                  |
|              | Invoer         |       | O Kalfszwezerik           | 20€ Gift card    |
|              | $\otimes$      |       | 8 O Kreeftensoep          |                  |
| Splits/verh  | Tekst toevo    | Rlant | O Groene Asperges         |                  |
| 7            | 8              | 9     |                           |                  |
| 4            | 5              | 6     |                           |                  |
| 1            | 2              | 3     |                           |                  |
| 0            | 00             | ,     |                           |                  |

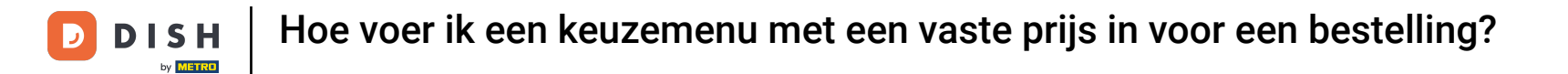

## Selecteer het boekpictogram om de lijst met vooraf gedefinieerde opties te openen.

| ≡ DI:       | <b>s h</b> pos |            | DRINKS FOOD ANDERE                |               |
|-------------|----------------|------------|-----------------------------------|---------------|
| *Italian Co | ffee           | x1 7,      | 5 Voorgerecht                     | Voorgerechten |
|             |                |            | <ul> <li>Steak Tartare</li> </ul> | Supplementen  |
|             |                |            | O Eendenlever                     |               |
|             |                |            | O Octopus                         |               |
|             | Invoer         |            | O Kalfszwezerik                   | 20€ Gift card |
|             | $\otimes$      |            | 8 O Kreeftensoep                  |               |
| Splits/verh | Tekst toevo    | Я<br>Klant | O Groene Asperges                 |               |
| 7           | 8              | 9          |                                   |               |
| 4           | 5              | 6          |                                   |               |
| 1           | 2              | 3          | ANNULEREN VOLGENDE                |               |
| 0           | 00             | ,          |                                   |               |

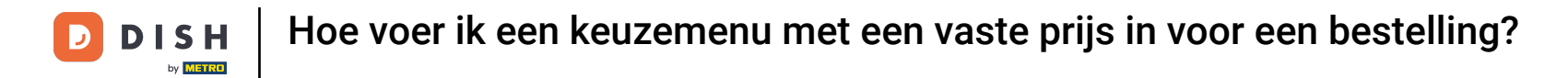

# Om door te gaan naar de volgende gang, druk je op Volgende.

| ≡ DIS       | <b>s h</b> pos |            | DRINKS FOOD ANDERE                | : م <del>د</del> |
|-------------|----------------|------------|-----------------------------------|------------------|
| *Italian Co | ffee           | k1 7,      | Voorgerecht                       | Voorgerechten    |
|             |                |            | <ul> <li>Steak Tartare</li> </ul> | Supplementen     |
|             |                |            | O Eendenlever                     |                  |
|             |                |            | O Octopus                         |                  |
|             | Invoer         |            | O Kalfszwezerik                   | 20€ Gift card    |
|             | $\otimes$      | _          | 8 O Kreeftensoep                  |                  |
| Splits/verh | Tekst toevo    | R<br>Klant | O Groene Asperges                 |                  |
| 7           | 8              | 9          |                                   |                  |
| 4           | 5              | 6          |                                   |                  |
| 1           | 2              | 3          |                                   |                  |
| 0           | 00             | ,          |                                   |                  |

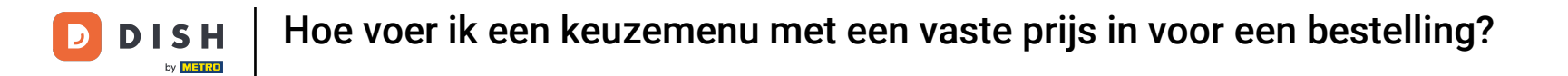

## Selecteer vervolgens het item voor de volgende gang door het betreffende vinkje te zetten.

| ≡ DIS        | <b>5 h</b> pos |       | 1        | DRINKS FOOD ANDERE         | : م <del>د</del> |
|--------------|----------------|-------|----------|----------------------------|------------------|
| *Italian Cot | ffee           | x1 7  | 7,75     | Hoofdgerecht               | Voorgerechten    |
|              |                |       |          | O Bearnaise Steak En Friet | Supplementen     |
|              |                |       |          | O Vlees Van De Dag         |                  |
|              |                |       |          | 🔿 Vis Van De Dag           |                  |
|              | Invoer         |       | Totaa    | O Steak Tartare            | 20€ Gift card    |
|              | $\otimes$      |       | 8        | O Kaasfondue               |                  |
| Splits/verh  | Tekst toevo    | Rlant | Afdi     | O Mosselen                 |                  |
| 7            | 8              | 9     |          | O Seizoensgroenten         |                  |
| 4            | 5              | 6     |          |                            |                  |
| 1            | 2              | 3     | F        |                            |                  |
| 0            | 00             | ,     | СС<br>СС |                            |                  |

**DISH** Hoe voer ik een keuzemenu met een vaste prijs in voor een bestelling?

# En ga verder door op Volgende te tikken.

D

|              | <b>5 h</b> pos |                  |          | DRINKS                     | FOOD ANDERE |    | : م <del>ک</del> |
|--------------|----------------|------------------|----------|----------------------------|-------------|----|------------------|
| *Italian Cot | ffee           | x1 7,            | ,75      | Hoofdgerecht               |             |    | Voorgerechten    |
|              |                |                  |          | O Bearnaise Steak En Friet |             |    | Supplementen     |
|              |                |                  |          | O Vlees Van De Dag         |             |    |                  |
|              |                |                  |          | 🔘 Vis Van De Dag           |             | _  |                  |
|              | Invoer         |                  | Totaa    | ● Steak Tartare            |             | 日目 | 20€ Gift card    |
|              | $\otimes$      |                  | 8        | O Kaasfondue               |             |    |                  |
| Splits/verh  | Tekst toevo    | <u></u><br>Klant | Afd      | O Mosselen                 |             |    |                  |
| 7            | 8              | 9                |          | O Seizoensgroenten         |             |    |                  |
| 4            | 5              | 6                |          |                            |             |    |                  |
| 1            | 2              | 3                | =        | TERUG                      | VOI GENDE   |    |                  |
| 0            | 00             | ,                | en<br>Co |                            | TOLOLINE    |    |                  |

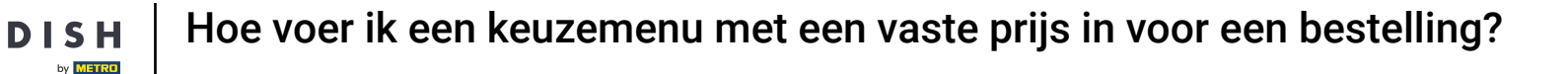

Als een gast niet zeker weet welk item hij moet kiezen voor een gang, kun je doorgaan zonder een item te selecteren. Tik gewoon op OK. Opmerking: Je kunt op een later moment een item toevoegen.

| ≡ DI:       | <b>s h</b> pos |                         | DRINKS FOOD ANDERE     |               |
|-------------|----------------|-------------------------|------------------------|---------------|
| *Italian Co | ffee           | k1 7                    | 5 Dessert              | Voorgerechten |
|             |                |                         | O Soesjes              | Supplementen  |
|             |                |                         | O Cheesecake           |               |
|             |                |                         | O Crème Brûlée         |               |
|             | Invoer         |                         | O Dessert Van De Dag   | 20€ Gift card |
|             | $\otimes$      | _                       | 8 🔿 Selectie Van Kazen |               |
| Splits/verh | Tekst toevo    | <mark>А</mark><br>Klant | Afd                    |               |
| 7           | 8              | 9                       |                        |               |
| 4           | 5              | 6                       |                        |               |
| 1           | 2              | 3                       | TEDIC                  |               |
| 0           | 00             | ,                       |                        |               |

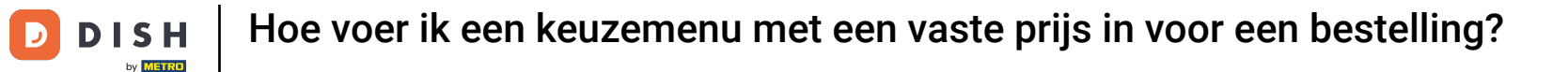

#### Als een item niet voor elke gang is geselecteerd, ontvang je de informatie: Onvolledig.

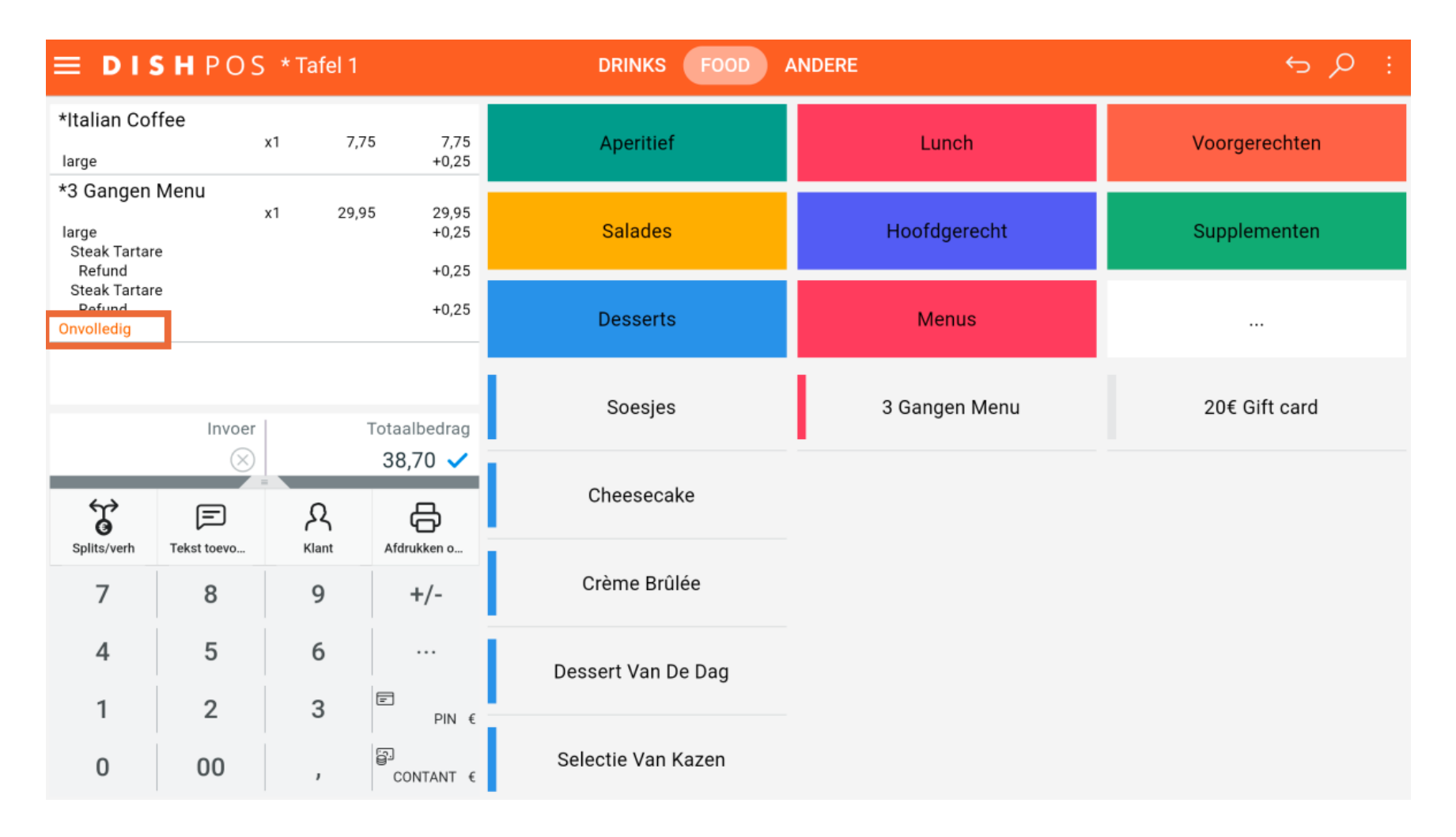

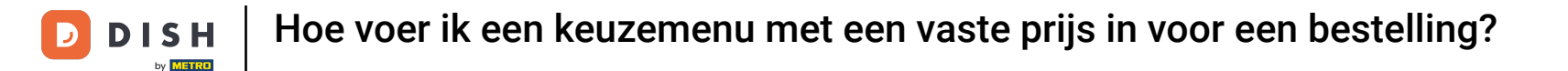

## Om het menu aan te passen, tik je op het menu zelf om de bijbehorende opties te openen.

| ≡ DIS                                        | <b>s h</b> pos        | * Tafel 1 |                             | DRINKS FOOD        | ANDERE        | ÷ ,           |
|----------------------------------------------|-----------------------|-----------|-----------------------------|--------------------|---------------|---------------|
| *Italian Col                                 | ffee                  | x1 7      | ,75 7,75<br>+0,25           | Aperitief          | Lunch         | Voorgerechten |
| *3 Gangen<br>large<br>Steak Tartar<br>Refund | Menu<br><sup>re</sup> | x1 29     | ,95 29,95<br>+0,25<br>+0,25 | Salades            | Hoofdgerecht  | Supplementen  |
| Steak Tartar<br>Refund<br>Onvolledig         | e                     |           | +0,25                       | Desserts           | Menus         |               |
|                                              | Invoer                |           | Totaalbedrag                | Soesjes            | 3 Gangen Menu | 20€ Gift card |
| ↔<br>©                                       | ×<br>F                | ጸ         | 38,70 🗸                     | Cheesecake         |               |               |
| Splits/verh                                  | Tekst toevo           | Klant     | Afdrukken o +/-             | Crème Brûlée       |               |               |
| 4                                            | 5                     | 6         |                             | Dessert Van De Dag |               |               |
| 0                                            | 00                    | 3         | PIN €                       | Selectie Van Kazen |               |               |

Hoe voer ik een keuzemenu met een vaste prijs in voor een bestelling?

Ð

Je kunt dan op Wijzig klikken om een selectie van een gang te wijzigen of om een item toe te voegen voor een gang die nog een invoer mist.

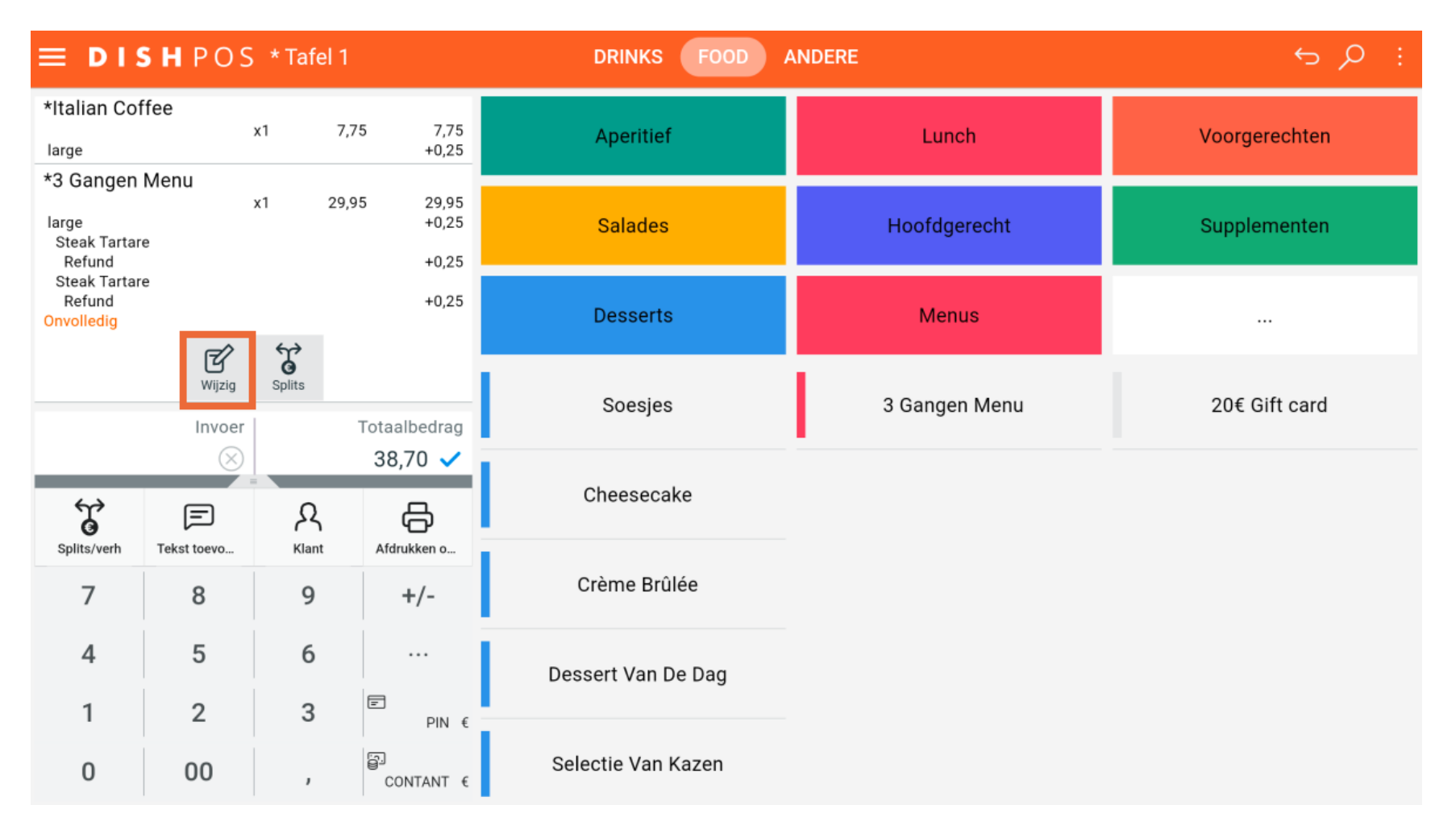

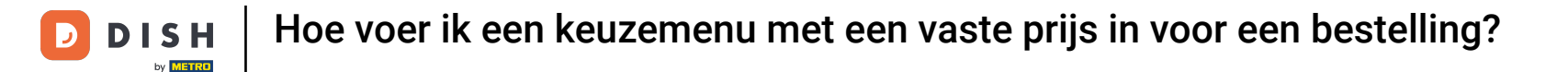

Als je niet door wilt gaan met het menu met vaste prijzen, tik dan op Splitsen om de geselecteerde items als afzonderlijke items aan de bestelling toe te voegen.

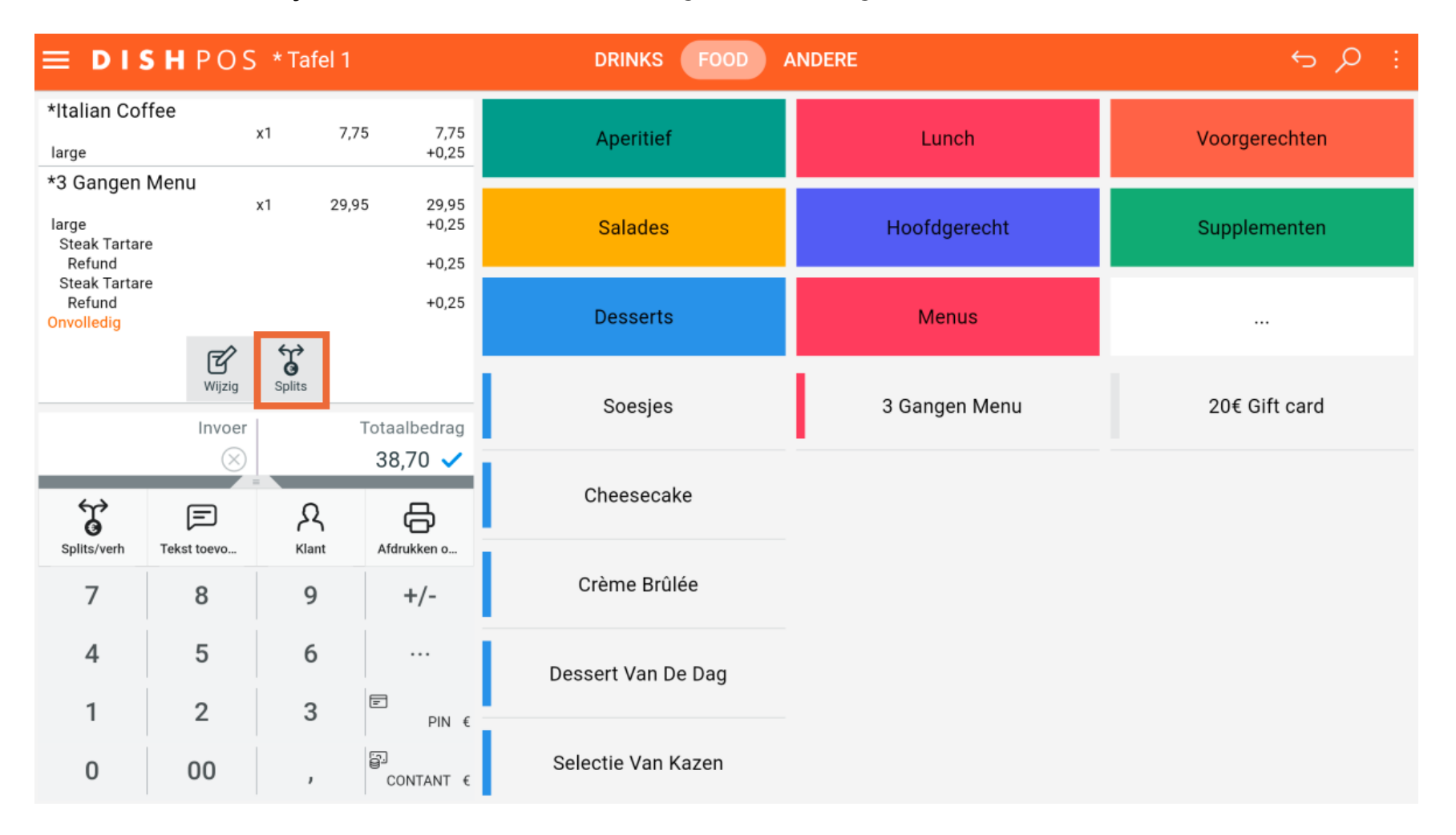

Dat was het. Je hebt de tutorial voltooid en weet nu hoe je een menu met een vaste prijs selecteert.

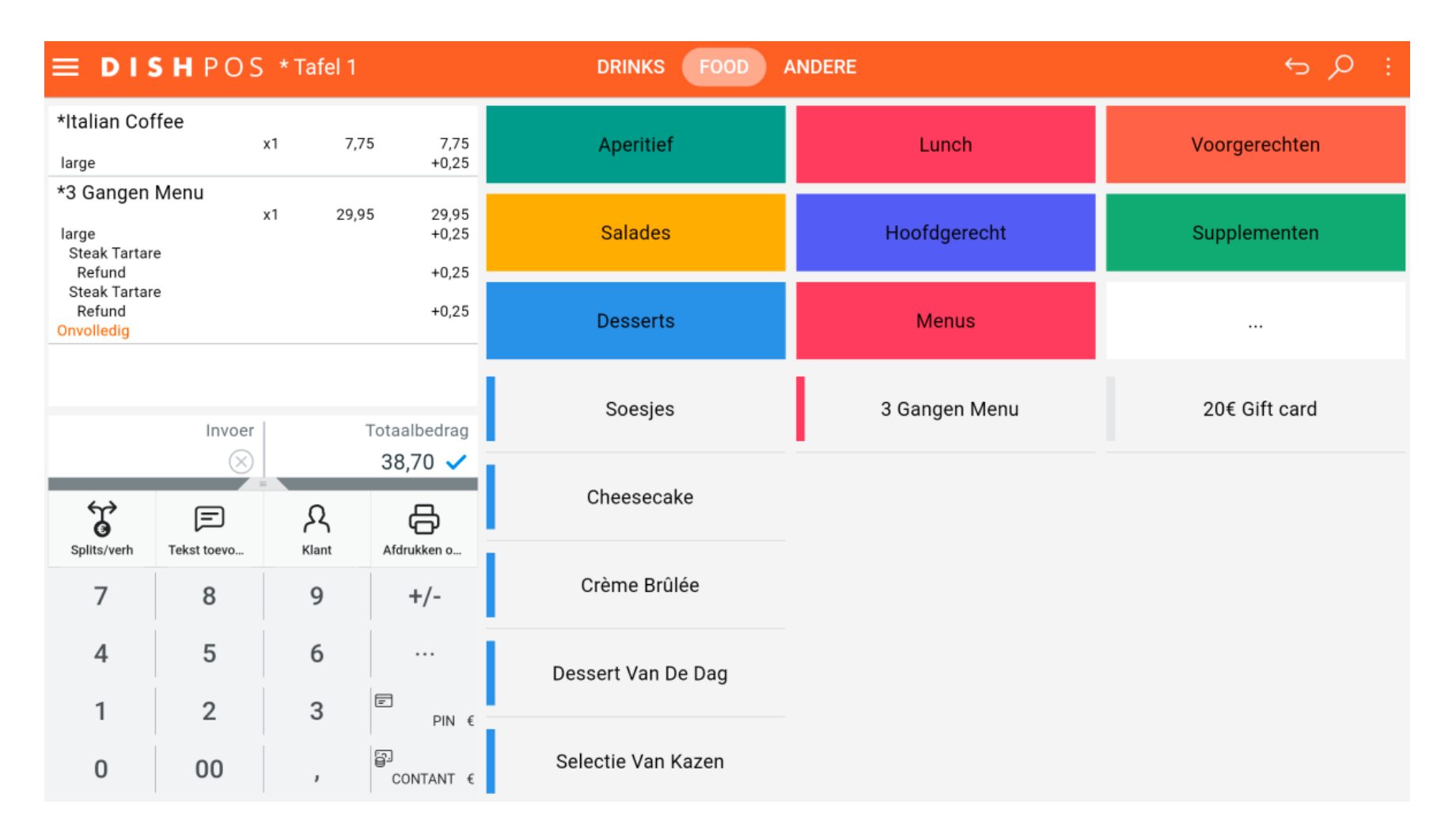

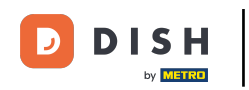

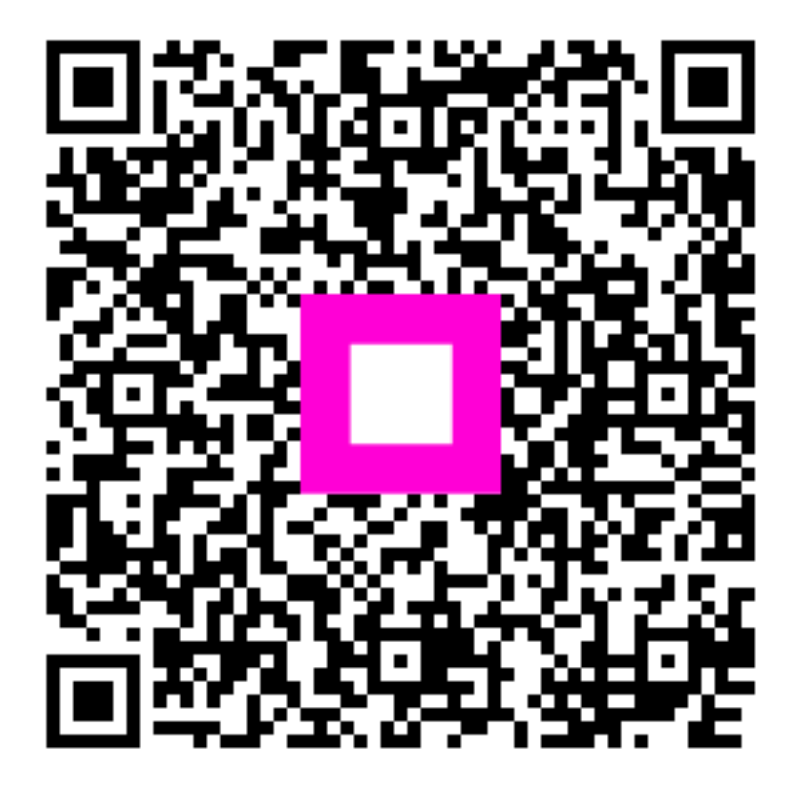

Scan om naar de interactieve speler te gaan